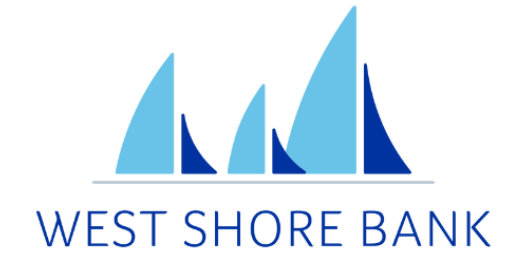

# **WSB Touch**

# Two-Factor Authentication (2FA) User Guide

# Contents

| Mobile Experience               | .3 |
|---------------------------------|----|
| Add A New Authentication Method | .3 |
| Voice or Text Message Setup     | .4 |
| Authenticator App Setup         | .5 |
| Manage Verified Methods         | .6 |
| Online Experience               | .7 |
| Add A New Authentication Method | .7 |
| Voice or Text Message Setup     | .8 |
| Authenticator App Setup         | .9 |
| Manage Verified Methods1        | 10 |
| New User Experience1            | 11 |
| Alert Notification1             | 12 |

# Mobile Experience

# Add A New Authentication Method

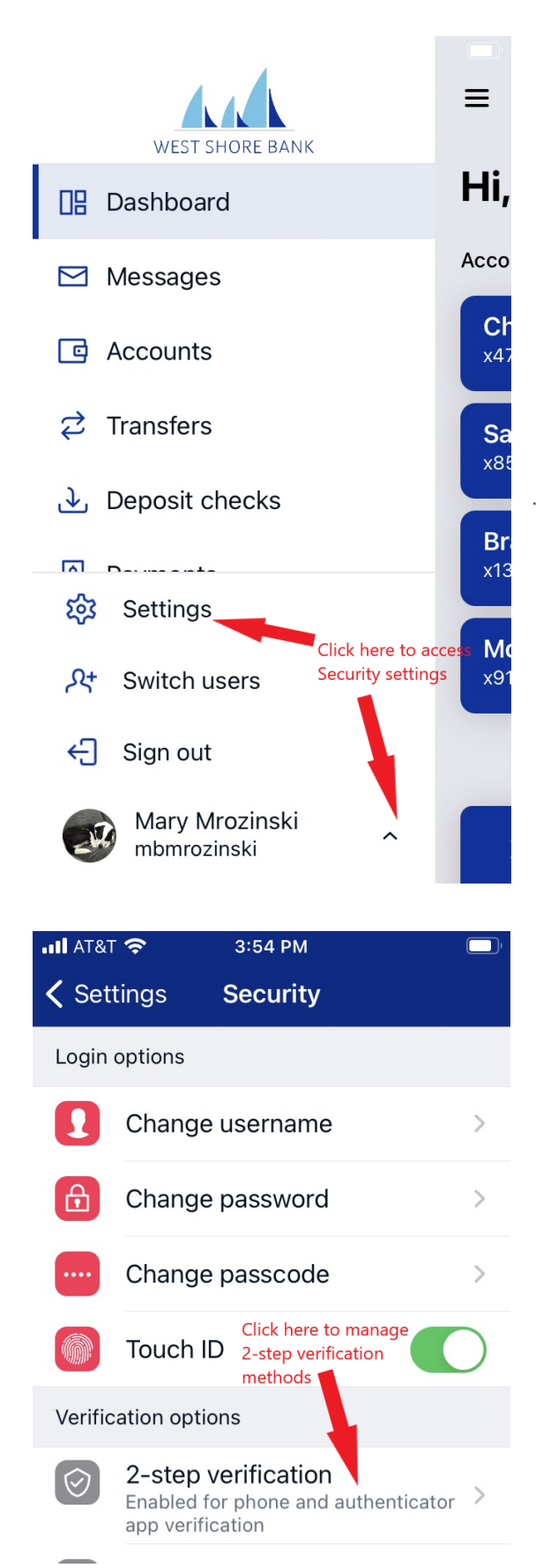

| •II AT8         | ат <b>२</b> 3:54 РМ                                                                                                    | Ù                             |  |  |  |
|-----------------|----------------------------------------------------------------------------------------------------|-------------------------------|--|--|--|
| ≡               | Settings                                                                                                    |                               |  |  |  |
| 2               | Mary Mrozinski<br>Mbmrozinski                                                                                                    | access<br>ation               |  |  |  |
| A               | Security                                                                                                    | >                             |  |  |  |
| Ļ               | User alerts >                                                                                                    |                               |  |  |  |
| -<br>N          | Travel notices                                                                                                    |                               |  |  |  |
| Acco            | ounts                                                                                                    |                               |  |  |  |
|                 | West Shore Bank                                                                                                    | >                             |  |  |  |
| ¢               | External transfers                                                                                                    |                               |  |  |  |
| - <b>1</b> AT 9 | T 🗢 2:62 DM                                                                                                    |                               |  |  |  |
| AIA             | 1                                                                                                    |                               |  |  |  |
| <b>く</b> Ba     | ck 2-step verification                                                                                                    |                               |  |  |  |
| Adc             | ck 2-step verification<br>Select the "Set<br>link for the me<br>you wish to ad                                                                                                    | Up"<br>thod<br>d              |  |  |  |
| ✓ Bar Adc ⊗     | ck 2-step verification<br>Select the "Set<br>link for the me<br>you wish to ad<br>Authy<br>Use the Authy app to generate a unique<br>to authenticate your account<br>Set up                                                                                                    | Up"<br>thod<br>d              |  |  |  |
| ✓ Bar Adc ⊚     | ck       2-step verification         Select the "Set link for the mery you wish to added the set of the set link for the mery you wish to added the set of the set of | Up"<br>thod<br>d<br>code      |  |  |  |
| ✓ Bar Addc ⊚    | ck       2-step verification         Select the "Set link for the mered another method       Select the "Set link for the mered another method         Authy       Set up         Use the Authy app to generate a unique to authenticate your account       Set up         Voice or text message       Verification codes are sent to your phon         Set up       Set up         Using a different authenticator app? We support any authenticator app using ma code entry                                                                                                    | Up"<br>thod<br>d<br>code<br>e |  |  |  |

# Voice or Text Message Setup

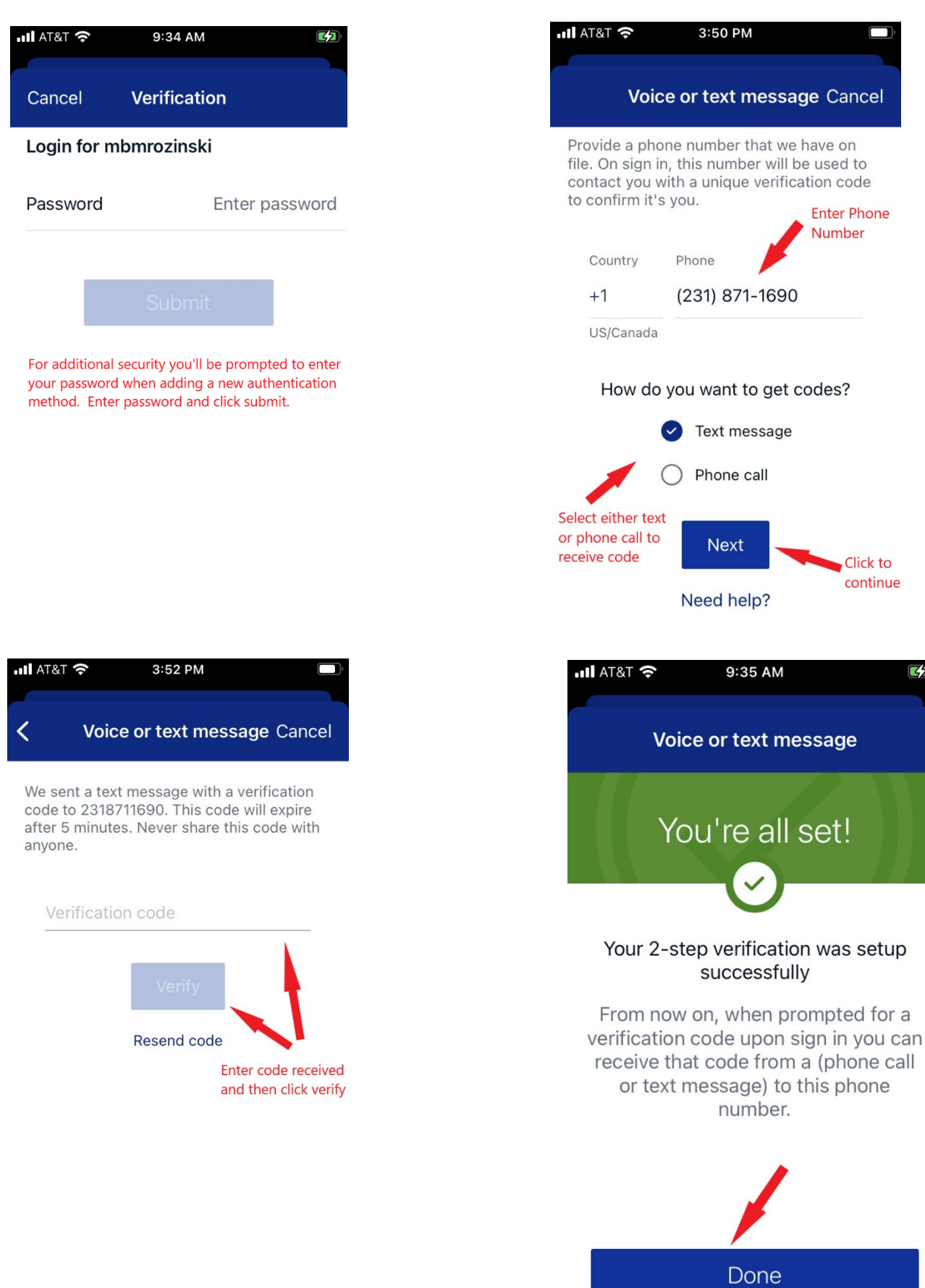

Click to continue

3

# Authenticator App Setup

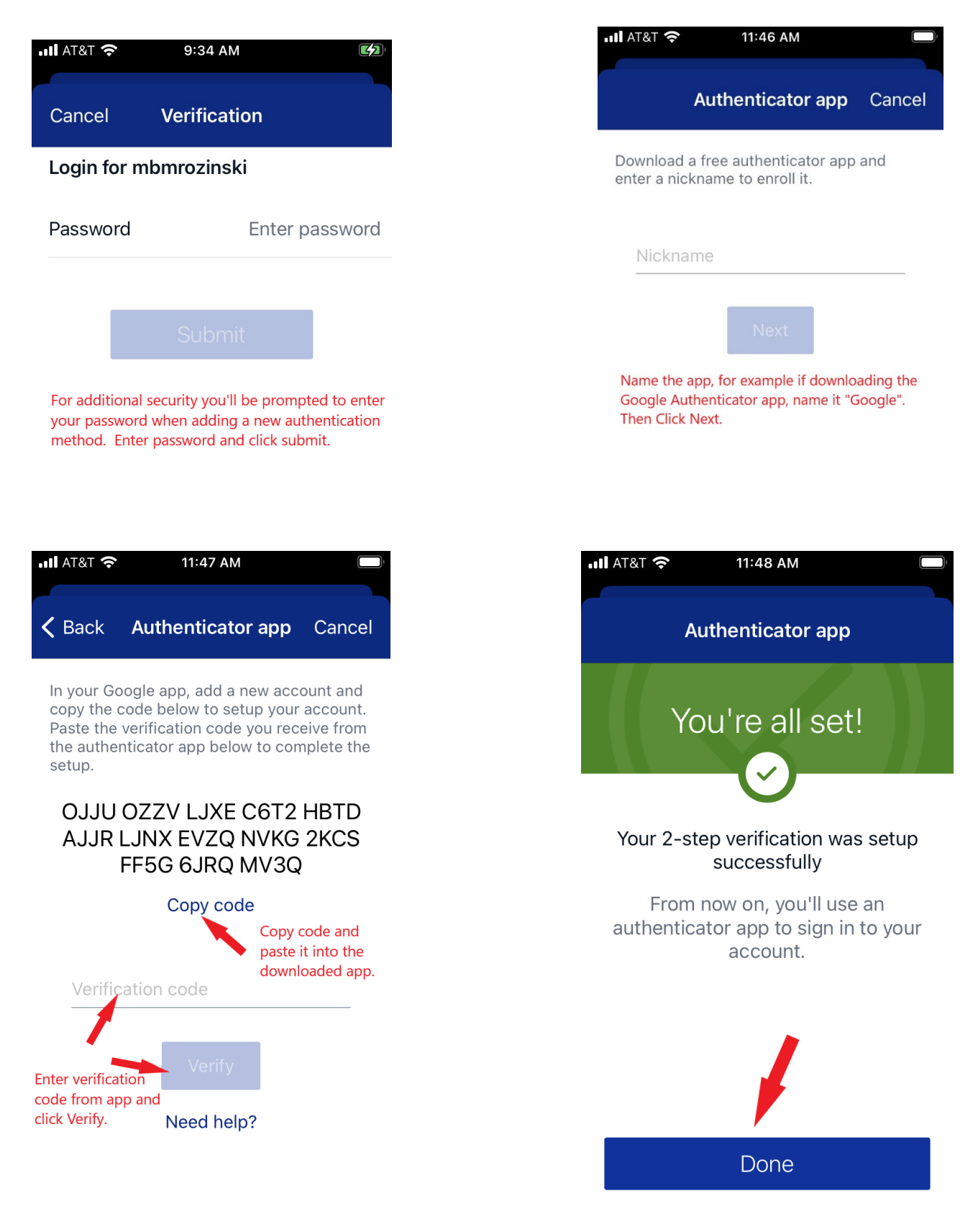

### Manage Verified Methods

Navigate to 2-step Verification by:

- 1. Logging into mobile banking
- 2. Click the three bars in the top left corner to open the menu
- 3. At the bottom of the menu select the arrow next to your name
- 4. Then click Settings > Security
- 5. Select **2-step verification**

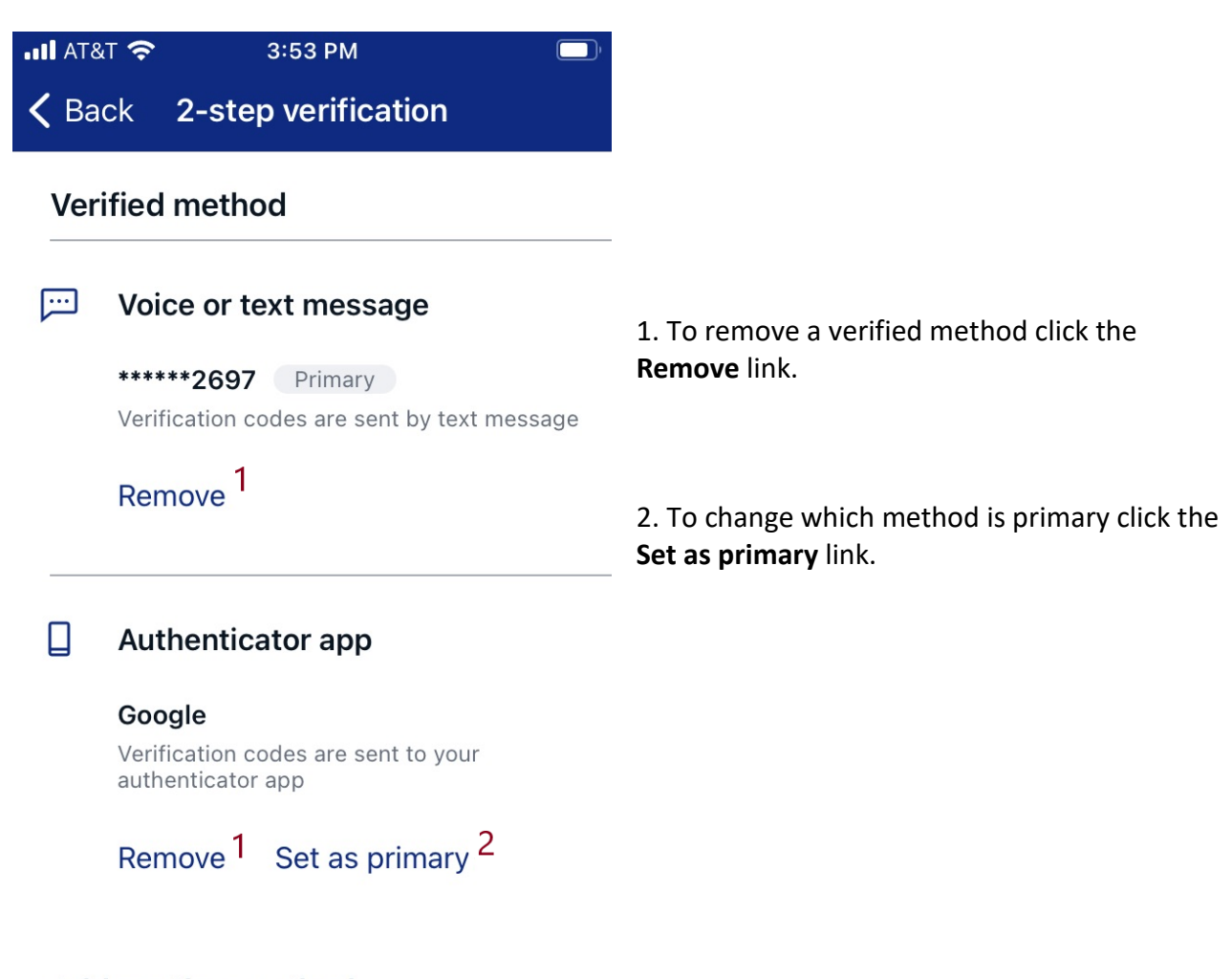

#### Add another method

Authy

# **Online Experience**

# Add A New Authentication Method

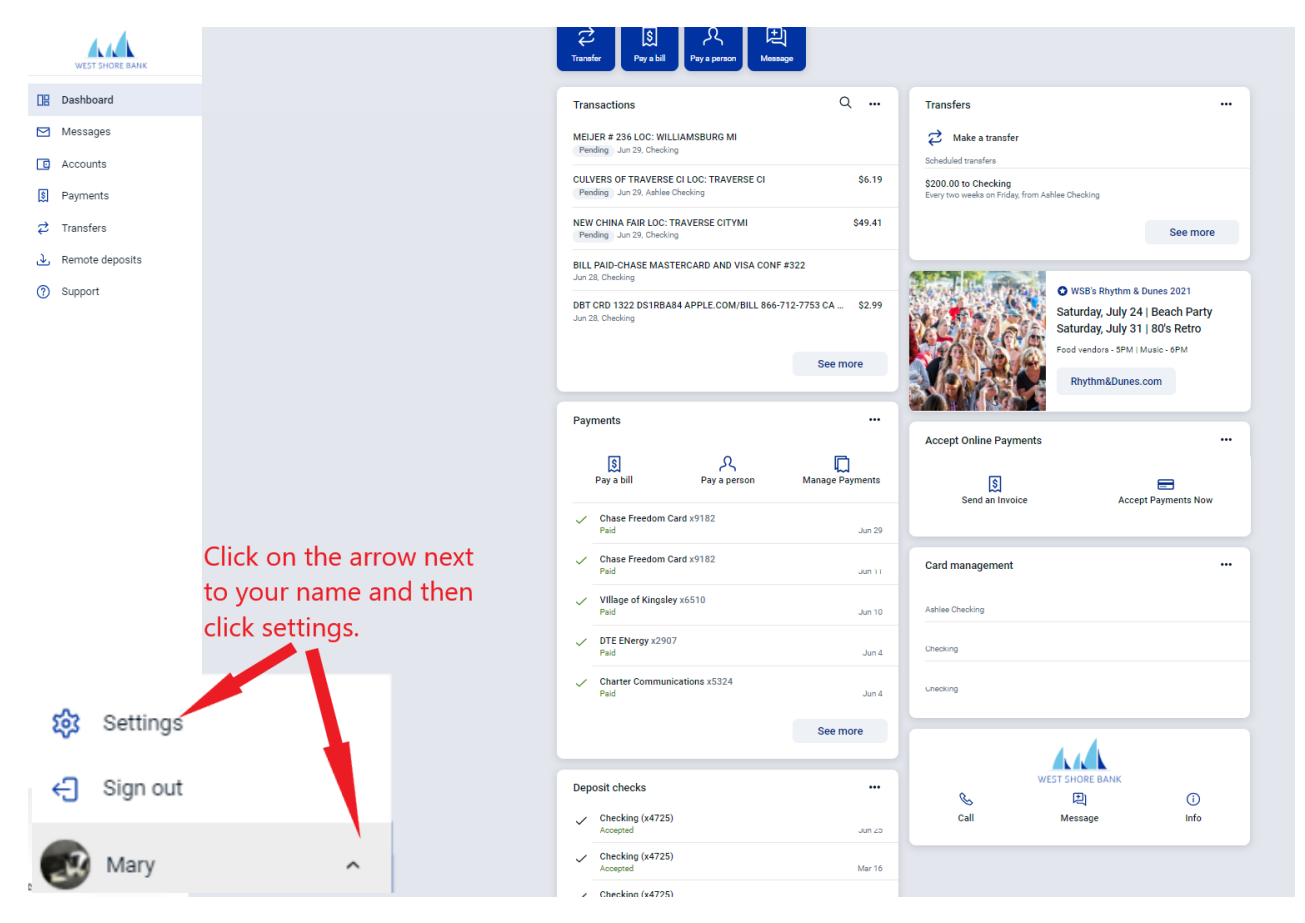

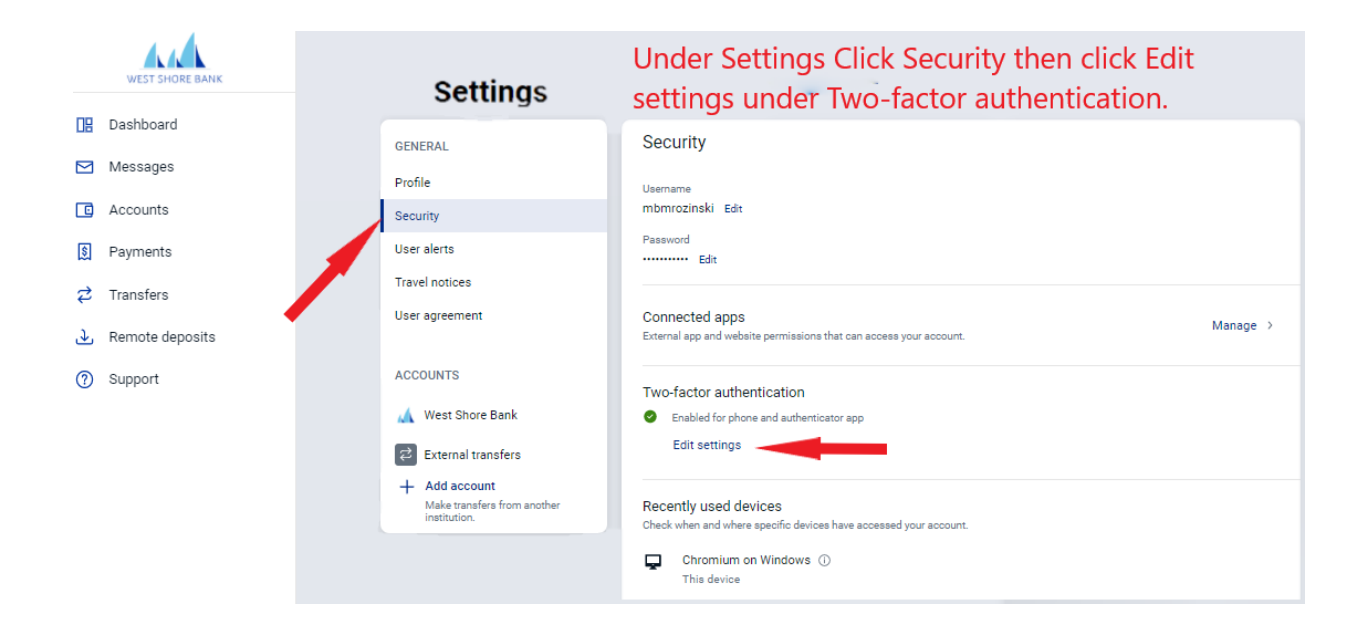

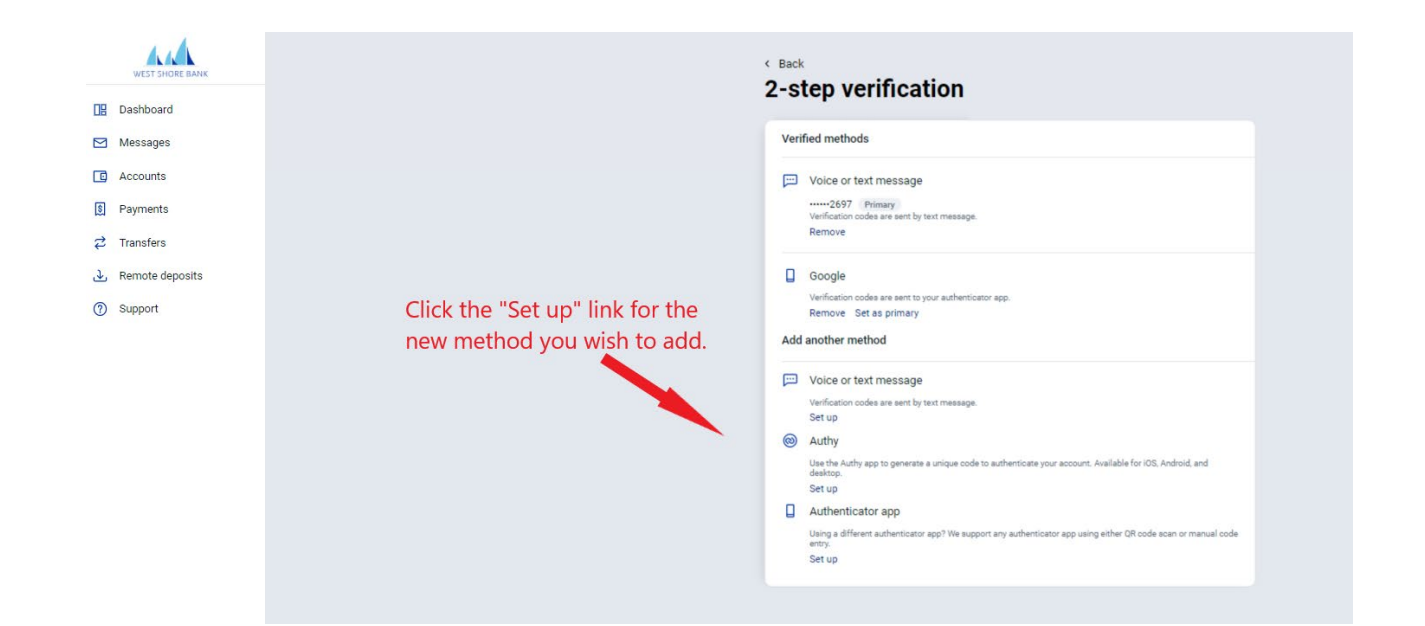

# Voice or Text Message Setup

| Remove Set as primary                                                                                                    | < Security<br>2-step verification                                                                                                    |
|----------------------------------------------------------------------------------------------------|----------------------------------------------------------------------------------------------------|
|                                                                                                    | Verified methods                                                                                                    |
| Let's set up your phone                                                                                                    | 🖂 Voice or text message                                                                                                    |
| Provide a phone number that we have on file. On sign in, this number v<br>be used to contact you with a unique verification code to confirm it's<br>you. Message and data rates may apply. | vill ••••••2697 Primary<br>Verification codes are sent by text message.<br>Remove                                                         |
| Country Phone (231) 871-1690                                                                                                    | for<br>Use iffication codes are sent to your authenticator app.<br>Remove Set as primary                                                  |
| Enter phone US/Canada                                                                                                    | Add another method                                                                                                    |
| number, select • Text message                                                                                                    |                                                                                                    |
| either text or O Phone call                                                                                                    | Confirm phone number                                                                                                    |
| phone call and<br>click Next.                                                                                                    | We will be sending you a text message shortly at ••••••1690<br>with your verification code. This code will expire after 5<br>minutes.     |
|                                                                                                    | Verification code                                                                                                    |
|                                                                                                    | Enter code                                                                                                    |
|                                                                                                    | click Verify.                                                                                                    |
|                                                                                                    | You're all set!                                                                                                    |
|                                                                                                    | From now on, when prompted for a verification<br>code upon sign in you can receive that code<br>from a text message to this phone number. |
| WSB Touch 2FA User Guide                                                                                                    | 8   Page                                                                                                    |

# Authenticator App Setup

| () Authy                                                             |              |
|----------------------------------------------------------------------|--------------|
| ×                                                                    | • for iOS, A |
| Use an authenticator app                                             | QR code so   |
| Download a free authenticator app and enter a nickname to enroll it. |              |
| Nickname                                                             |              |
| Next                                                                 |              |
| Name the app, for example if downloading the Google                  |              |
| Authenticator app, name it "Google". Then click Next.                |              |
|                                                                      |              |

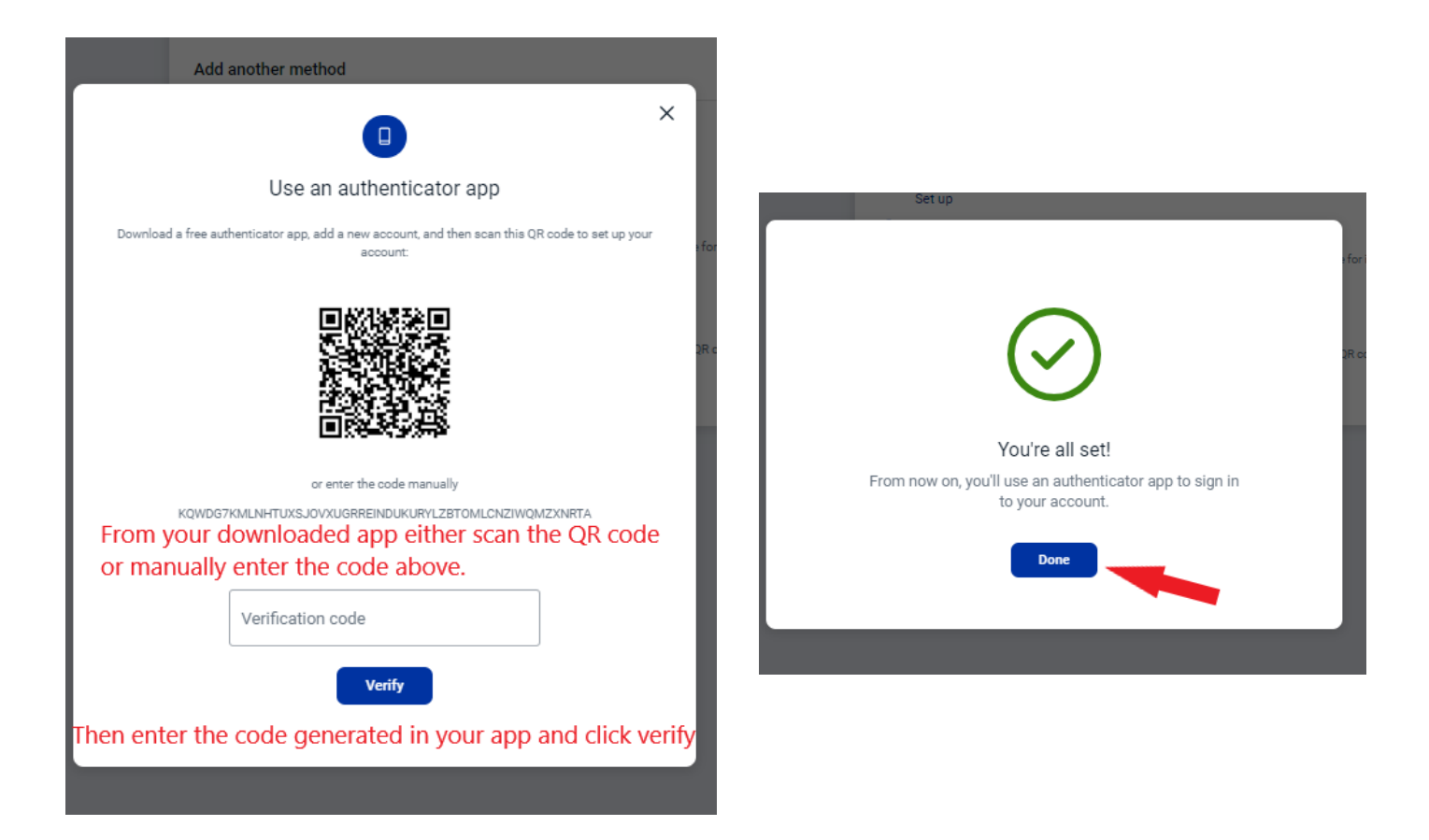

### Manage Verified Methods

Navigate to 2-step Verification by:

- 1. Logging into online banking
- 2. At the bottom of the menu select the arrow next to your name
- 3. Then click Settings > Security
- 4. Under "Two-factor authentication" click on Edit settings

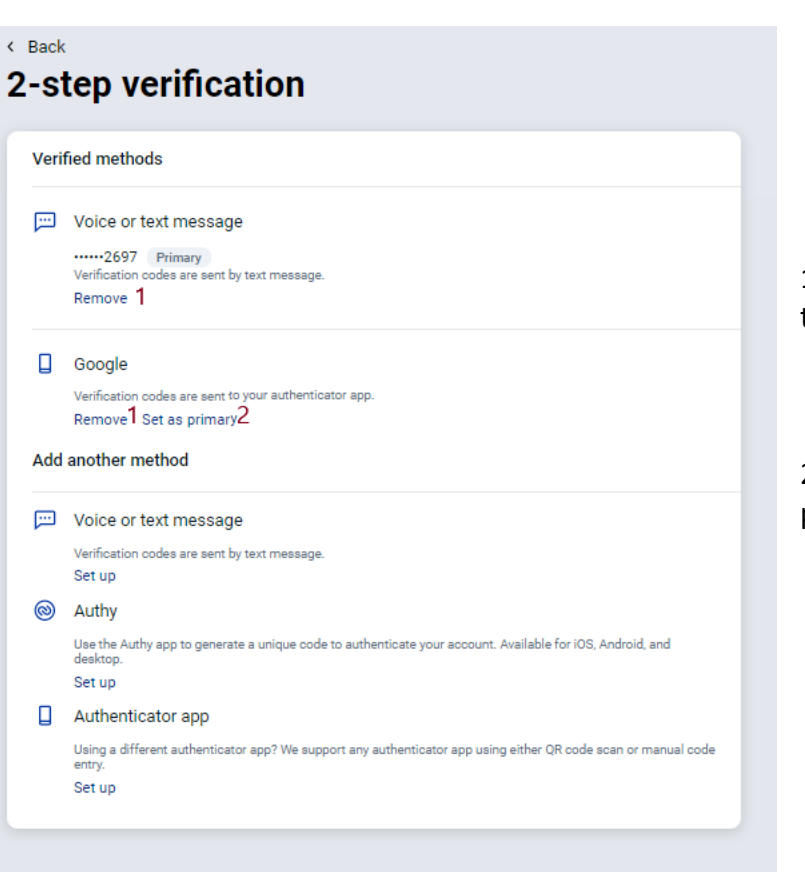

1. To remove a verified method click the **Remove** link.

2. To change which method is primary click the **Set as primary** link.

# New User Experience

- 1. Select Get Started
- 2. Choose your verification method
- 3. Complete the screens as directed per method chosen
- 4. Verify with received code

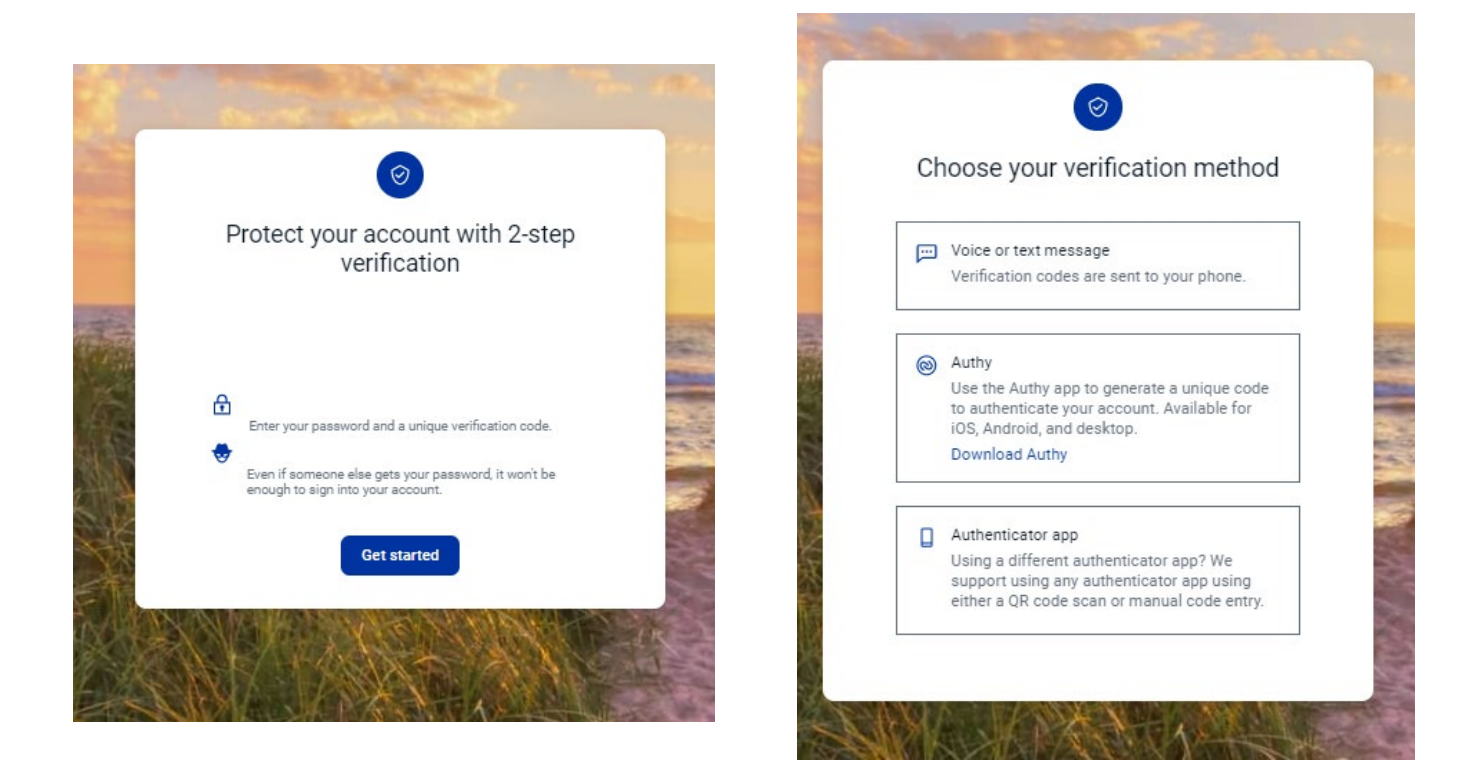

| ¢                                                                                               |                                                                                                    |                                                                                                    | < <i> </i>                                                                                                    |
|-------------------------------------------------------------------------------------------------|----------------------------------------------------------------------------------------------------|----------------------------------------------------------------------------------------------------|----------------------------------------------------------------------------------------------------|
| Let's set<br>Provide a phone number<br>number will be used to co<br>code to confirm it's you. I | up your phone<br>that we have on file. On sign in, this<br>ntact you with a unique verification<br>Message and data rates may apply. | Use an authenticator app<br>Download a free authenticator app, add a new account, and then acan this QR code to set up your<br>account: | Get codes from the Authy app<br>Provide an email and phone number we have on file. Authy<br>supported for iOS, Android, and desktop. We will only use to<br>information for account security. |
| + 1 Pho<br>How do yo                                                                            | ne<br>US/Canada<br>J want to get codes?<br>Text message                                                                              | or enter the code manually<br>PUDOIIZEOF, JOSZZQLNZEMVRFPIRT46CNMJFHWYTVJVYHMORKMJYQ                                                    | Email<br>Country<br>+ 1 Phone                                                                                                    |
| 0                                                                                               | Phone call Next                                                                                                    | Verification code                                                                                                    | US/Canada<br>Next<br>Need help?                                                                                                    |
|                                                                                                 | leed help?                                                                                                    |                                                                                                    | Need help?                                                                                                    |

# Alert Notification

Email notifications will automatically be sent alerting you when a new two-factor authentication has been enabled and removed. If you did not add or remove a method and you receive such notification please reach out to our customer care team at (888) 295-4373 or <a href="mailto:customercare@westshorebank.com">customercare@westshorebank.com</a>. Sample notifications are shown below:

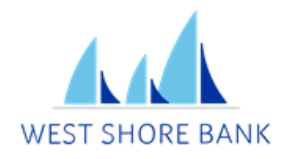

#### Hi there,

Two-factor authentication has been successfully enabled for your account.

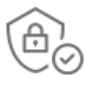

If you made this change, then you're all set! If you did not enable two-factor authentication, please call (888) 295-4373 immediately.

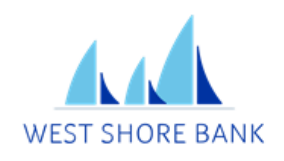

Hi there, Sign in verification has been turned off for +12313132697. Your phone number was removed from your account.

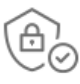

If you don't recognize this activity, please call (888) 295-4373 immediately to resolve this issue.

West Shore Bank <u>customercare@westshorebank.com</u> | <u>Privacy Policy</u> (888) 295-4373 201 W Loomis St, Ludington, MI West Shore Bank <u>customercare@westshorebank.com</u> | <u>Privacy Policy</u> (888) 295-4373 201 W Loomis St, Ludington, MI